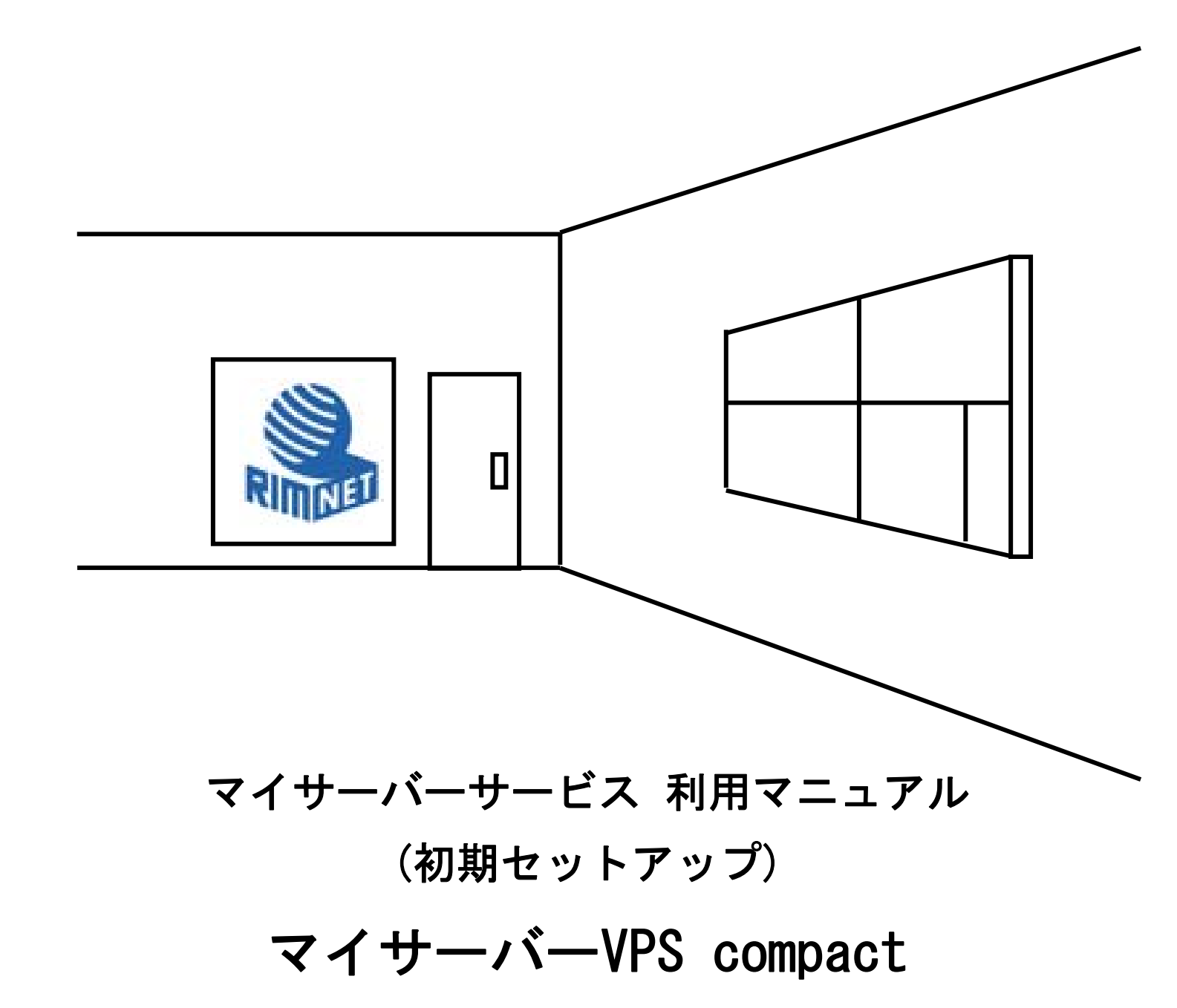

RIMNET http://www.rim.or.jp/support/ Members Guide Book 2010/07 2010/12/13 改定

# はじめに

本利用マニュアル(初期設定)では、初めてマイサーバーVPS compact を使用するお客様を対象に マイサーバーVPS compact の初期設定方法を解説します。

# 目次

| はじめに                             |
|----------------------------------|
| 目次1                              |
| 1. サーバの初期設定2                     |
| 1-1. 概要                          |
| 1-2. 初期セットアップウィザード2              |
| 2. HDEcontroller のアクセス制限         |
| 2-1. 概要                          |
| 2-2. 基本設定                        |
| 3. 自ドメインの設定                      |
| 3-1. 概要                          |
| 3-2. 基本設定                        |
| <b>4</b> . メール、 <b>FTP</b> の設定13 |
| <b>4 - 1</b> . 概要                |
| 4-2. 基本設定                        |

# 1. サーバの初期設定

## 1-1. 概要

はじめにHDE Controller にログインし、初期設定を行います。

次項の初期セットアップウィザードの項目に従って初期設定を完了してください。

| 1-2. | 初期セ | ットア | ゙ップウ | ィザー | - ド |
|------|-----|-----|------|-----|-----|
|------|-----|-----|------|-----|-----|

HDE にログインします。

- ユーザ名 root
- パスワード root パスワード

| この      | vm-202-167-239                   | -86.netplatz.jp へ接続 | 2 🛛   | ら発行されたものではありません。     |
|---------|----------------------------------|---------------------|-------|----------------------|
| セキてし    | R                                |                     | A CAR | ーに送信される情報を盗み取る意図が示唆さ |
| С.<br>0 | HDE Controller のサ<br>ー名とパスワードが必要 | -//-<br>ĒCJ.        | にはユーザ | います。                 |
| ۲       | ユーザー名(山):                        | 🖸 root              | ~     |                      |
| $\odot$ | パスワード(P):                        | *****               |       |                      |
| ۲       | 77427-F4 <u>6</u> 7              | パスワードを記憶する(B)       |       |                      |

画面が遷移しますのでお待ち下さい。

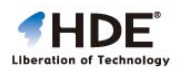

😱 🌏 インターネット 🔍 100% 🔹

5 秒後に自動的にジャンプします。 □ 次回からこの画面を表示しない

ログイン名: root

 $\mathbf{2}$ 

### 初期セットアップウィザードの画面が表示されます。

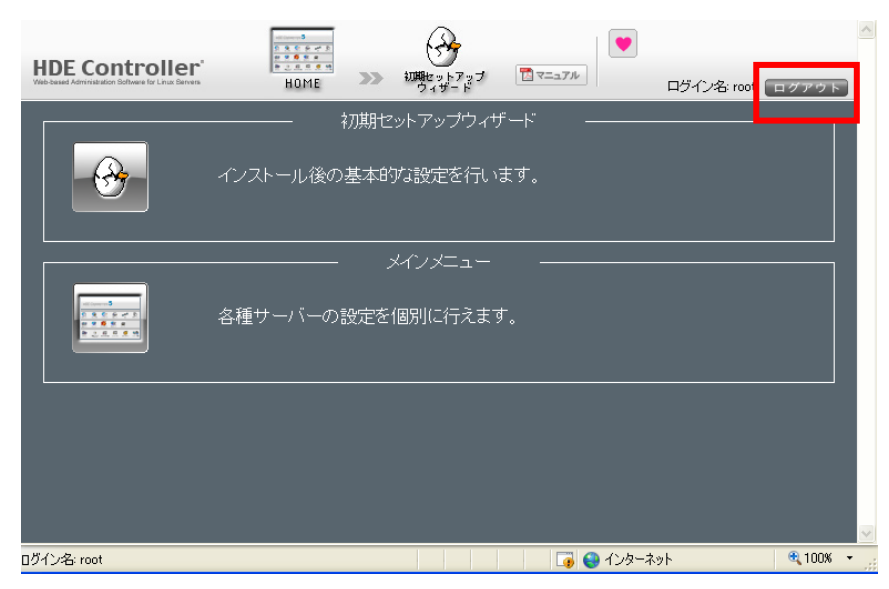

一度ログアウトし、再度ログインして下さい。

初期セットアップウイザードが表示されなくなります。

## 2. HDEcontroller のアクセス制限

## 2-1. 概要

初期状態ではHDEcontroller へのアクセス制限などの基本設定はされていませんので、必要に応じ、 この画面でポート番号やアクセス制限の設定を行うことができます。

```
2-2. 基本設定
```

固定の送信元IP アドレスからのみ接続制限をかける場合、以下の通り設定します。

「HDE Controller」ボタンをクリックします。 HDE Controller 10 V=171 ログイン名: root ログアウト 運用 ≫ 1 テーブバックアップ OSアップデート バーチャルドメイン アカウント サーバーステータス パッケージ管理 バックアップ HTML ( e  $\square$ **Me** x-1+#-15-メーリングリスト Web<del>y</del> – パー セキュアWeb DNSサーバー FTP# - /(-NTP# - パー Q  $\lambda_{\Lambda}$ 自己監視 ログ管理 SNMPエージェント グラフレポート ステム ≫ Pro-A I **A**? オプション ディスク容量制限設定 初期セットアップ ウィザード ネットワーク セキュリティ ファイアウオール HDE Controller 設定 イントラネット ∎**£**®® R

### 「基本設定」ボタンをクリックします。

| HDE Controller<br>Vab-based Administration Software for Linux Servers |                                |                  | ログイン名 root ログアウト |
|-----------------------------------------------------------------------|--------------------------------|------------------|------------------|
| ♥基本設定                                                                 |                                | HDE Controller設定 |                  |
| ◎ライセンス情報                                                              | HDE Controllerを利用するための設定を行います。 |                  |                  |
| ♥SSL設定                                                                |                                |                  |                  |
| ●インターフェース設定                                                           |                                |                  |                  |
| ◎サーバー情報送信                                                             |                                |                  |                  |
| ◎お気に入り                                                                |                                |                  |                  |
|                                                                       |                                |                  |                  |

「指定したIP アドレスからのみ接続を認める」を選択し、IP アドレスを入力します。 「設定する」ボタンをクリックします。

| シサーバー情報送信 |                                                                  |  |
|-----------|------------------------------------------------------------------|--|
| お気に入り     | ポート番号 @ 16590                                                    |  |
|           | ▲ 他のソフトウェアと競合が起こらない限り、特に変更する必要はありません。                            |  |
|           | アクセスポリシー設定                                                       |  |
|           | HDE Controllerにアクセスできるネットワークの範囲を設定します。                           |  |
|           | ● 全てのサイトからの接続超認める 図 日本 日本 日本 日本 日本 日本 日本 日本 日本 日本 日本 日本 日本       |  |
|           | ● 同じドメイン内からのみ接続を認める<br>指定できる形式は、以下のi番りです。                        |  |
|           | (example comp<br>● 同じネットワーク内の中からのみ提続を認める <b>形式 入力例</b>           |  |
|           | 202:167:239.0/24 - ホスト名(FGDN) foobar example.com                 |  |
|           | ◎ 指定したFアドレスからのみ接続を認める● Fメイン名 example.com                         |  |
|           | 192.188.3.1<br>192.188.10.0/24 ^ IPアドレス 192.168.12.34            |  |
|           | PアFレスの一部 19216812                                                |  |
|           | アアドレス/ネットマ 192.16812.0/255.255.0                                 |  |
|           | ▲ 現在、LOサーバーのアクセス制限がされ<br>のた。必ずアクセス制限がされ<br>ころ                    |  |
|           | していたがり クロン 間線 おいていたいで、<br>使数指定する場合は、それぞれをスペースで区切<br>るか、改行してください。 |  |
| _         |                                                                  |  |
|           | HDE Controller へのSSL(Secure Sockets Layer)による接続を設定します。           |  |
|           | ☑ SSL接続を有効にする                                                    |  |
|           | ▲ 通常はセナーリティカ トルため マママ (マーマーマーマーマーマーマーマーマーマーマーマーマーマーマーマーマー        |  |
|           | → 通常にビデエジカード等を送離される可能とかあるため、SSLを有効にすると問題がある場合のみチェックを             |  |
|           | HITCHERN.                                                        |  |
|           |                                                                  |  |

# 3. 自ドメインの設定

## 3-1. 概要

初期セットアップではHOSTサーバの設定のみです。

ここでバーチャルドメインの設定をすることで、メールやWEB、FTPをお客様のドメインで運用することができます。

## 3-2. 基本設定

HDE にログインします。

- ユーザ名 root
- パスワード root パスワード

| ΞØ,       | m-202-167-23                    | 9-86.netplatz.jp へ接続 | 2 🛛   | 16発行されたものではありません。    |
|-----------|---------------------------------|----------------------|-------|----------------------|
| セキてし      |                                 |                      |       | ーに送信される情報を盗み取る意図が示唆さ |
| С.С.<br>С | HDE Controller のサ<br>ー名とパスワードが必 | ーバー<br>要です。          | にはユーザ | Lat.                 |
| ٢         | ユーザー名(型):                       | 🖸 root               | ~     |                      |
| $\odot$   | パスワード(P):                       | *****                |       |                      |

画面が遷移しますのでお待ち下さい。

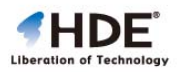

5 秒後に自動的にジャンプします。 □ 次回からこの画面を表示しない

ログイン名: root

6

🛺 😜 インターネット 🔍 100% 🔹

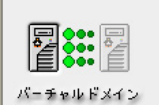

## 「バーチャルドメインの追加」を選択します。

| HDE Controller <sup>®</sup><br>Veb-based Administration Software for Linux Barrens | номе »>> //- チャルドメイン                                                                  | へ<br>ログイン名: root ログアウト |
|------------------------------------------------------------------------------------|---------------------------------------------------------------------------------------|------------------------|
| ●バーチャルドメイン管理                                                                       | バーチャルドメイン管理                                                                           |                        |
| ●バーチャルドメイン追加                                                                       | <ul> <li>バーチャルドメインの追加・編集を行います。</li> <li>バーチャルドメインを設定することにより、ドメイン毎に独立してメール・</li> </ul> | アカウント、Webスペース等を提供する    |
| ◎バーチャルドメインの一括登録                                                                    | ことができます。                                                                              |                        |
| ●テンプレート編集                                                                          |                                                                                       |                        |
| ●テンプレート追加                                                                          |                                                                                       |                        |
| ●バーチャルドメインの状態                                                                      |                                                                                       |                        |
| ●バーチャル容量制限初期化                                                                      |                                                                                       |                        |
| ○ドメインデータのエクスポート                                                                    |                                                                                       |                        |
|                                                                                    |                                                                                       |                        |

### バーチャルドメインの追加を行います。

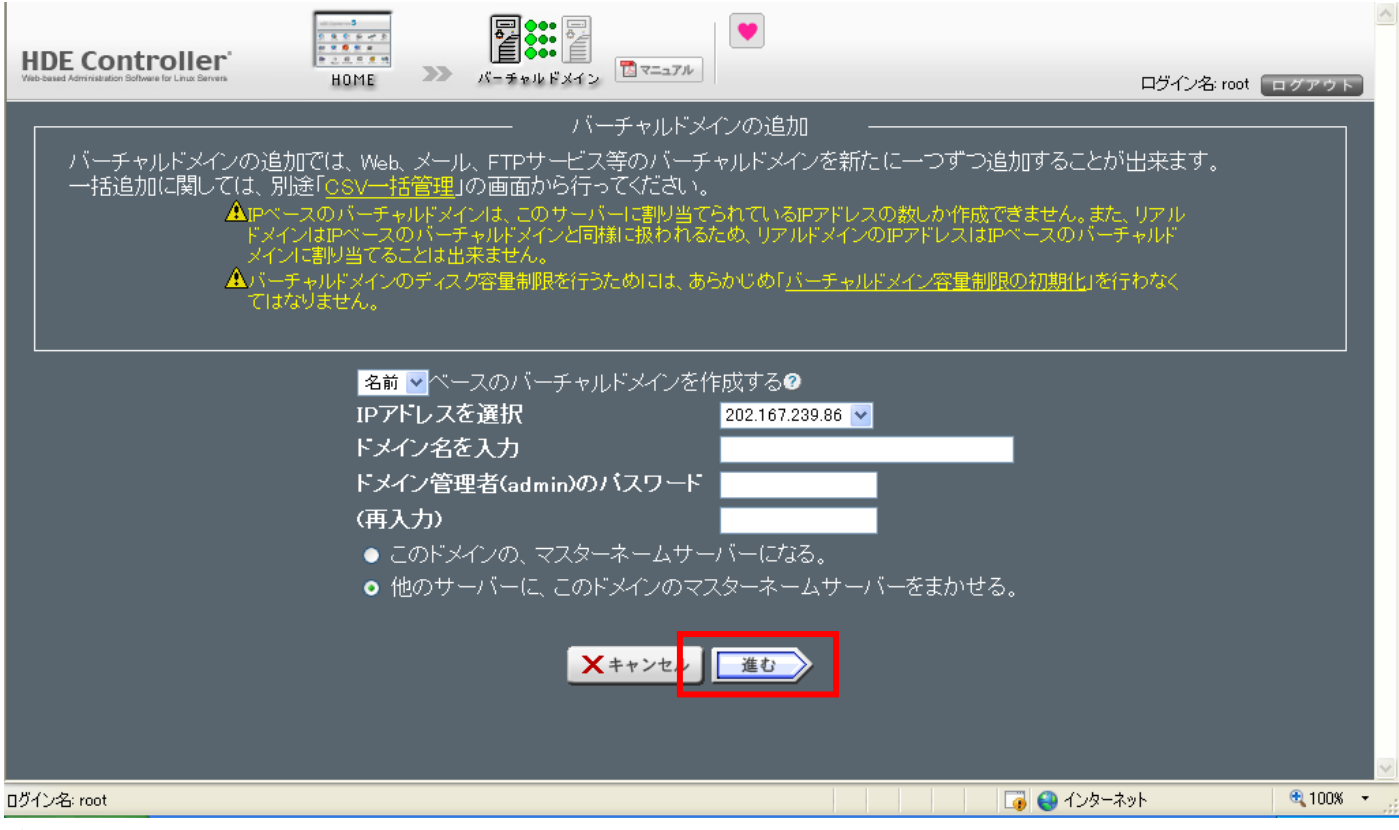

ご利用されるドメイン名

ドメイン管理者パスワードを入力して下さい。

次回からお客様がご利用されるドメインを HDE で運用する時に必要になります。

HDE のログインは

アカウント名「admin@ここで設定したドメイン名」パスワード「ここで設定したパスワード」になります。

失念された場合は「root@ここで設定したドメイン名」パスワード「登録証の root パスワード」で入り Admin のログインパスワードを更新する必要があります。

「他のサーバーに、このドメインのマスターネームサーバーをまかせる」を選択します。

「サービス形態選択」

このまま「進む」をクリックします。

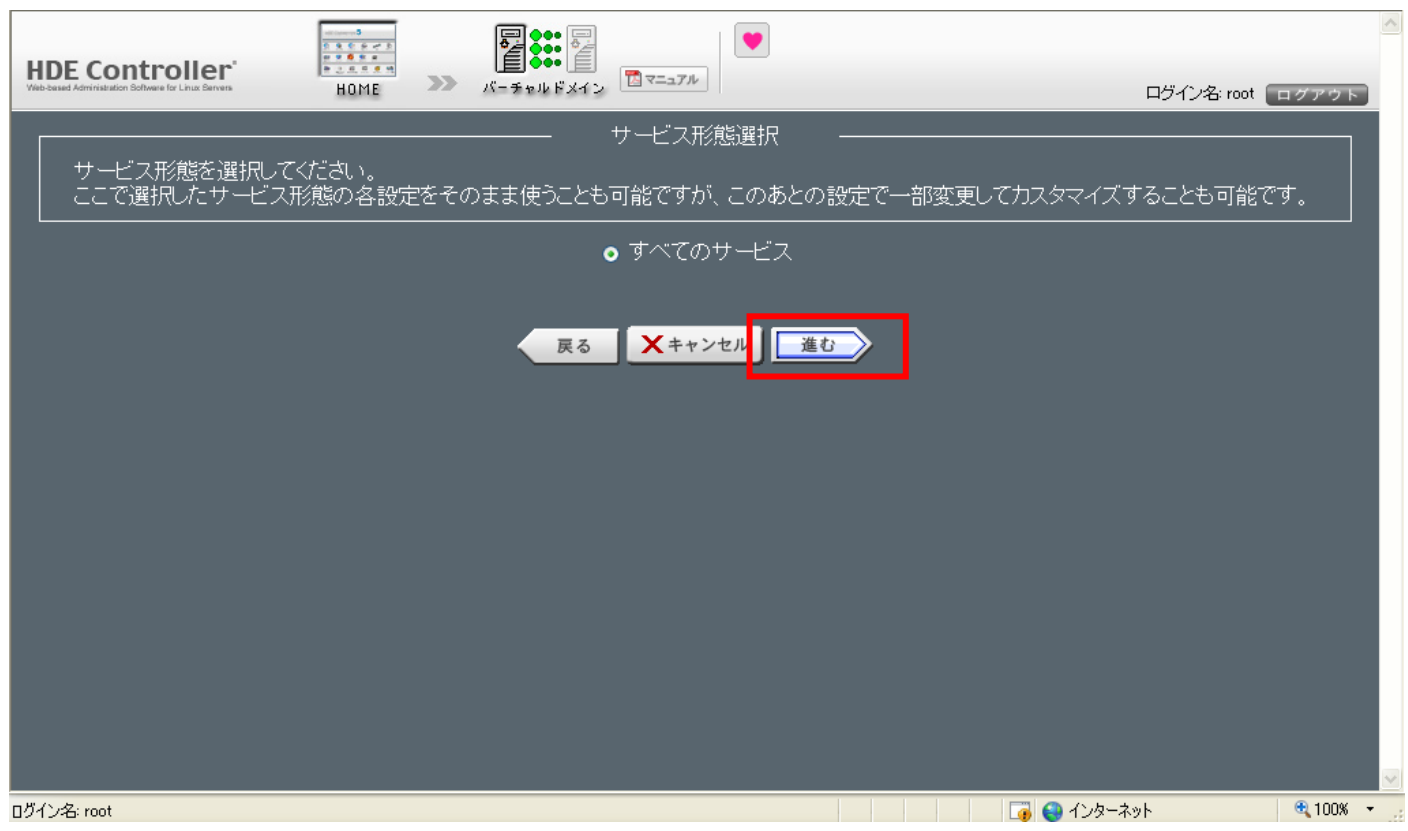

## 「サーバー選択」

デフォルト使用の場合、このまま「進む」を選択します。

| HDE Controller'                                                                              | ログイン名 root ログアクト          |
|----------------------------------------------------------------------------------------------|---------------------------|
| サーバー選択                                                                                       |                           |
| このドメインで提供するサービスを選択してください。ここで選択されなかったサーバーについても<br>ービス提供開始後、ここで選択されなかったサービスを改めて提供可能にするために行うもので | )、このあと設定を行いますが、これはサ<br>す。 |
|                                                                                              |                           |
| 🖬 Webサーバー                                                                                    |                           |
| ☑ セキュアWebサーバー                                                                                |                           |
| ◙ メールサーバー                                                                                    |                           |
| ◙ メーリングリストサーバー                                                                               |                           |
| ☑ バックアップ機能                                                                                   |                           |
| ■ FTPサーバー                                                                                    |                           |
|                                                                                              |                           |

#### 運用メニュー設定

## デフォルト使用の場合、このまま「進む」を選択します。

| 1 |                                                                                   |                                                                                         | <ul> <li>運用メニュー設定</li> </ul>                                                             |                                                                    | 1                                                   |
|---|-----------------------------------------------------------------------------------|-----------------------------------------------------------------------------------------|------------------------------------------------------------------------------------------|--------------------------------------------------------------------|-----------------------------------------------------|
|   | バーチャルドメインの管钥<br>Controller設定」以外のメ<br>ューは新規ユーザーを作<br>それぞれ与えたい 権限の<br>て」ボタンまたは「削除」す | 2者「admin」の権限と一般に<br>にユーは「admin」の直接の<br>減した時に利用されるデン<br>)項目名を反転表示させる。<br>「ダンをグリックしてください。 | 2ーザーを作成時の権限を設定し<br>権限に反映されます。「個人情報<br>ブレート権限になります。<br>ことで権限が有効になります。運                    | します。「個人情報管理」「OC<br>段管理」「COIインストール」「I<br>用メニュー単位で権限の増加              | 31インストール」「HDE<br>HDE Controller設定」メニ<br>転を行いたい場合は「全 |
|   |                                                                                   |                                                                                         | ドメイン名: com                                                                               |                                                                    |                                                     |
|   |                                                                                   | バックアッ <b>プ</b> ❷                                                                        | <ul> <li>□ 今すぐバックアップ</li> <li>□ バックアップファイルの復元</li> <li>ネ(***)</li> <li>ネ(***)</li> </ul> | □スケジュール編集<br>□スケジュール追加<br>■                                        |                                                     |
|   |                                                                                   | cal+22k−ル♥                                                                              | ■ CGI管理<br>■ CGIインストール<br>全てチェックを対                                                       | I CGI制御<br>II CGI發録                                                |                                                     |
|   |                                                                                   | ディスク使用容量制限●                                                                             | □ 容量制限一覧                                                                                 | □ 容量制限一括設定<br>                                                     |                                                     |
|   |                                                                                   | バーチャルドメインの                                                                              | ■バーチャルドメインの状態<br>全てチェック<br>全てチェックを外す                                                     | -                                                                  |                                                     |
|   |                                                                                   | Webサーバー�                                                                                | <ul> <li>□ ディレクトリ認証設定</li> <li>□ 基本設定</li> <li>□ ディレクトリ管理</li> <li>全てチェックを外げ</li> </ul>  | <ul> <li>✓ディスク使用量一覧</li> <li>✓ディレクトリ追加</li> <li>✓アクセス統計</li> </ul> |                                                     |
|   |                                                                                   | ネットワーク <b>?</b>                                                                         | ■ ネットワーク情報の取得<br>全てチェック 全てチェックを外す                                                        | Ŧ                                                                  |                                                     |
|   |                                                                                   | •                                                                                       | 戻る ×キャンセノ 進む                                                                             | 3                                                                  |                                                     |

#### 「制限設定」

#### デフォルト使用の場合、このまま「進む」を選択します。

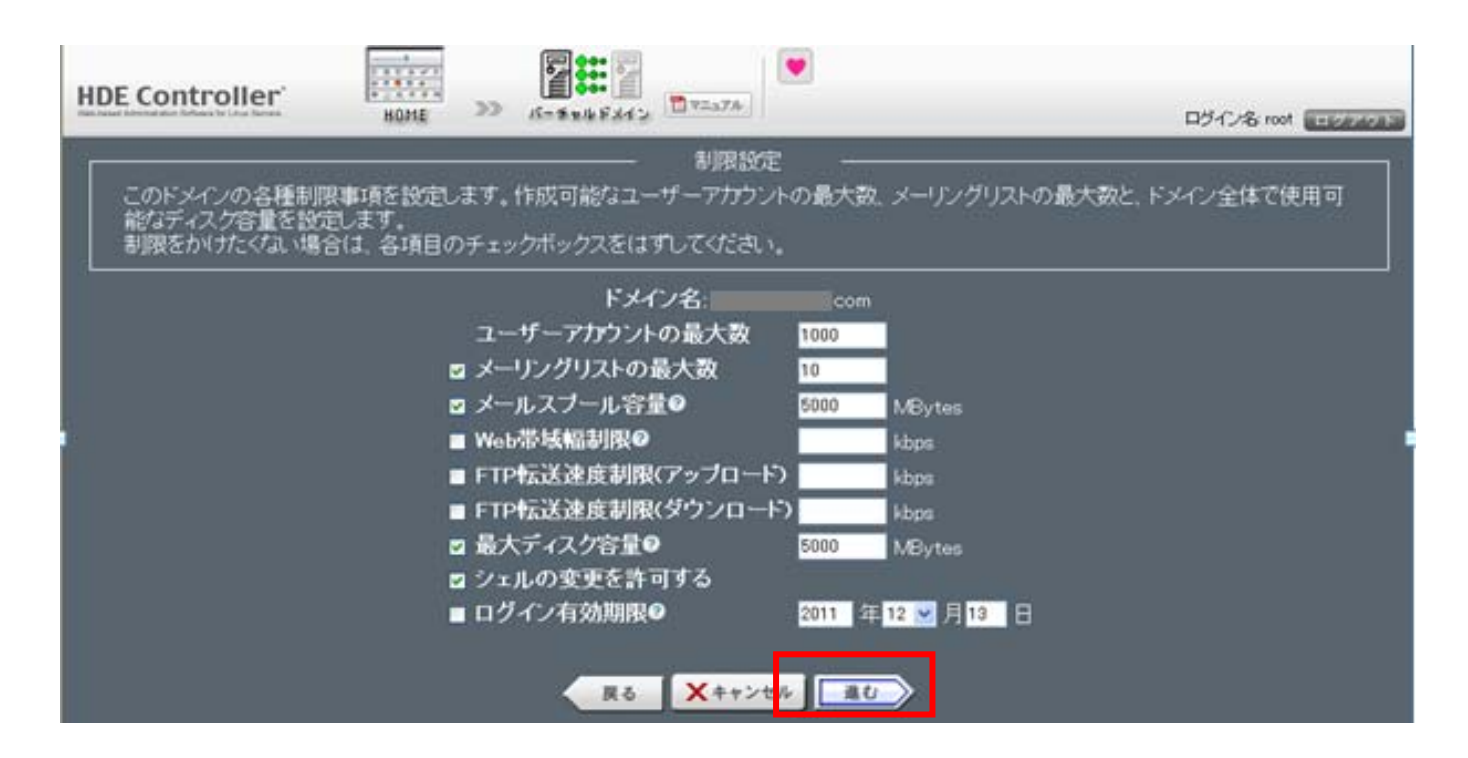

「Web サーバ設定」

ログイン名 root

## デフォルト使用の場合、このまま「進む」を選択します。

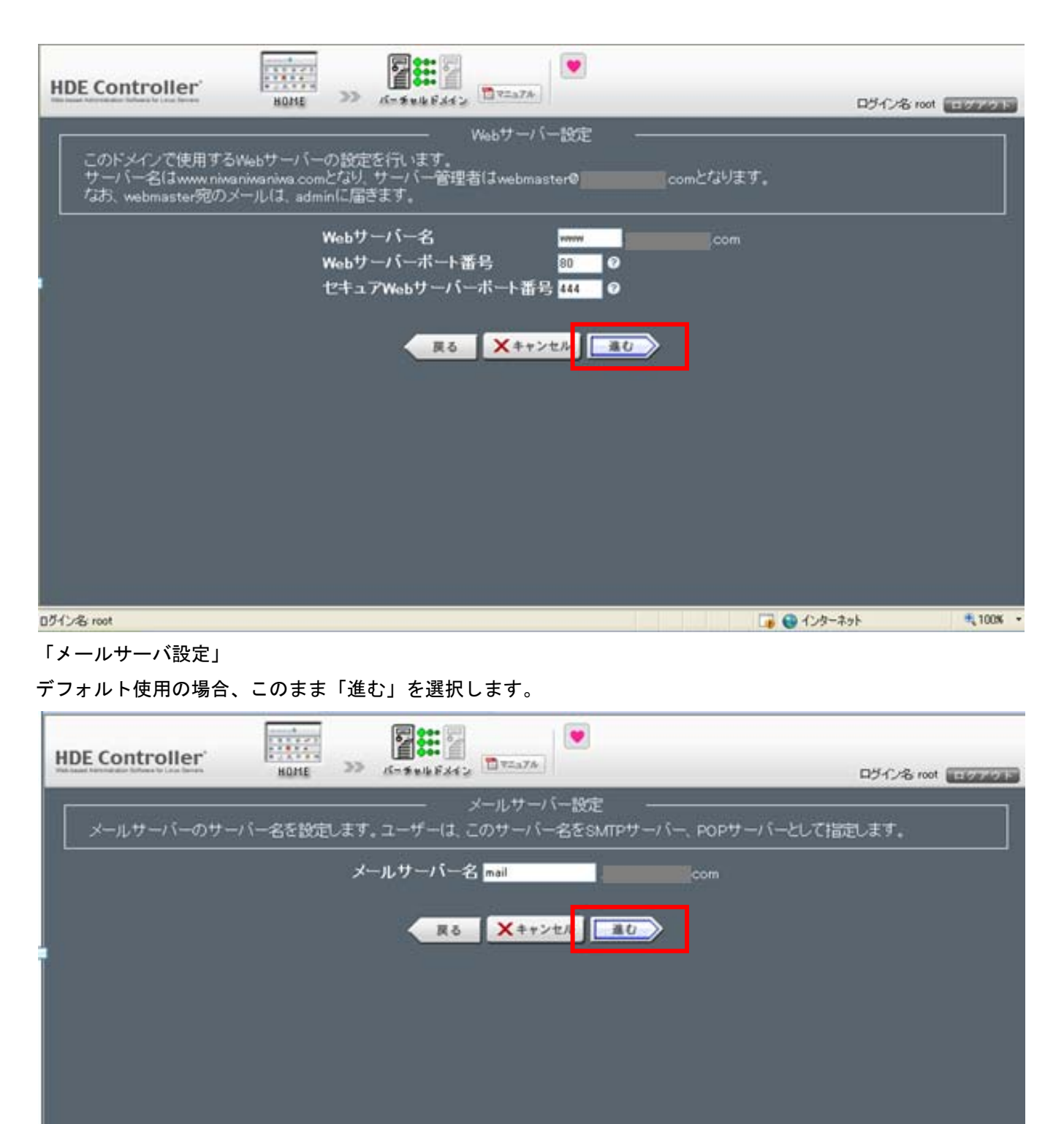

## 「ネームサーバーへ追加するレコードの確認」

## デフォルト使用の場合、このまま「設定する」を選択します。

| HDE Controller                                | HOME                                       |                                                                                   | 0¥2±7A                                                         |                                                                                                    |                           | D340            | - S root |
|-----------------------------------------------|--------------------------------------------|-----------------------------------------------------------------------------------|----------------------------------------------------------------|----------------------------------------------------------------------------------------------------|---------------------------|-----------------|----------|
| マスター(プライマリルネー<br>マスターネームサーバ・<br>加でドメイノ名にniwar | ームサーバーのn<br>ー上でHDE Contr<br>niwaniwa comを指 | - ネームサーバ<br>iwaniwaniwa.comゾーン<br>rollerを使用しniwaniwa<br>定して行います。                  | ーへ追加!<br>/ファイル <br>iniwa.com)                                  | 「るレコードの確思<br>に以下のレコードで<br>ノーンを追加する                                                                                          | 8<br>E追加してくださ<br>場合は、「ネー」 | い。<br>ムサーバー設定」の | ドメインの追   |
| このドメインのエクスポ<br>等を復元することができ<br>企正J             | ートファイルがあ<br>きます。<br>丸の方法によって作              | com,<br>com<br>ico<br>ico<br>ico<br>ico<br>ico<br>ico<br>ico<br>ico<br>ico<br>ico | IN A<br>IN MX<br>m IN A<br>m IN A<br>ノデータの<br>することで<br>- タを指定し | 202167239.86<br>10 mail 202167239.86<br>202167239.86<br>202167239.86<br>202167239.86<br>202167239.86<br>インポート -<br>自動的にユーザー | - 1清報、ホームま<br>*ません。       | 東城およびメールス       | ブール領域    |
|                                               | ■ I<br>I77                                 | クスポートファイルを打<br>ポートファイル                                                            | 記定してド:<br><mark>× ++&gt;セ</mark>                               | レンデータのイン<br>()<br>()<br>()<br>()<br>()<br>()<br>()<br>()<br>()<br>()                                                        | ポートを行う。<br><sup>選択</sup>  |                 |          |
| ログイン名 root                                    |                                            |                                                                                   | 0                                                              | 101                                                                                                    |                           | 👩 😋 ብンターネット     | 100K     |

## サーバへ設定が投入されますので暫くお待ち下さい。

| ❶ 処理中                                                                                                    |  |
|----------------------------------------------------------------------------------------------------|--|
| qmailモジュールの処理を行っています<br>add_lineモジュールの処理を行っています 完了<br>groupモジュールの処理を行っています 完了<br>既存設定ファイルをバックアップしています<br>設定ファイル情報を取得しています<br>設定書き込み処理を行います<br>設定書き込み処理を行います。設定が完了するまでしばらくお待ちください |  |
|                                                                                                    |  |

下記の画面で設定完了です。

## 特にサーバー再起動は必要ございません。

| HDE Controller' |              | <ul> <li>区</li> <li>ログイン名: root</li> </ul> |
|-----------------|--------------|--------------------------------------------|
| ○バーチャルドメイン管理    | ▲ 設定が完了しました。 |                                            |
| ●パーチャルドメイン追加    |              | 、一ス等を提供する                                  |
| ○バーチャルドメインの一括登録 |              |                                            |
| ◎テンプレート編集       |              |                                            |
| ●テンプレート追加       |              |                                            |

## 4. メール、FTP の設定

#### 4-1. 概要

初期セットアップではHOSTサーバの設定のみです。

ここでバーチャルドメインの設定をすることで、メールやWEB、FTPをお客様のドメインで運用することができます。

## 4-2. 基本設定

●メールサーバの設定

HDE にログインします。

ユーザ名 root

パスワード root パスワード(登録証記載)

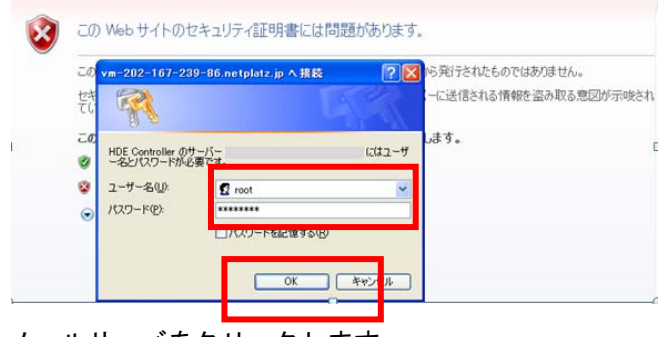

メールサーバをクリックします。

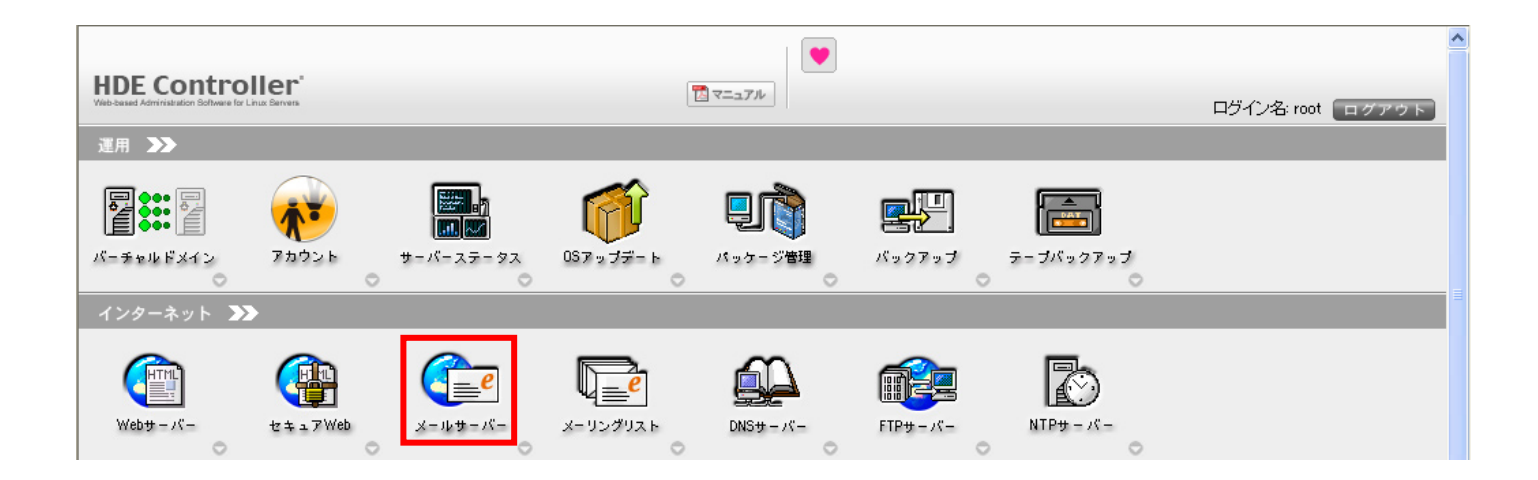

### 基本設定をクリックします。

| HDE Controller <sup>®</sup><br>Vabbased Administration Software for Linux Berners |                                  | ログイン名: root ログアウト  |
|-----------------------------------------------------------------------------------|----------------------------------|--------------------|
| ●基本設定                                                                             | メールサーバー ―                        |                    |
| ◎アクセス制御                                                                           | メールサーバーはメールの送信、受信のために必要なサービスです。主 | ミにメール送信のためのSMTPサーバ |
| ◎スプール容量制限                                                                         | ↓<br>メールサーバーのログ閲覧はこちら            |                    |
| ◎スプール容量制限一括設定                                                                     |                                  | 7                  |
| ●エイリアス設定                                                                          |                                  |                    |
| ◎スマートリレー設定                                                                        |                                  |                    |
| ●スパム拒否設定                                                                          |                                  |                    |
| ◆送信者認証設定                                                                          |                                  |                    |

## 詳細設定をクリックします。

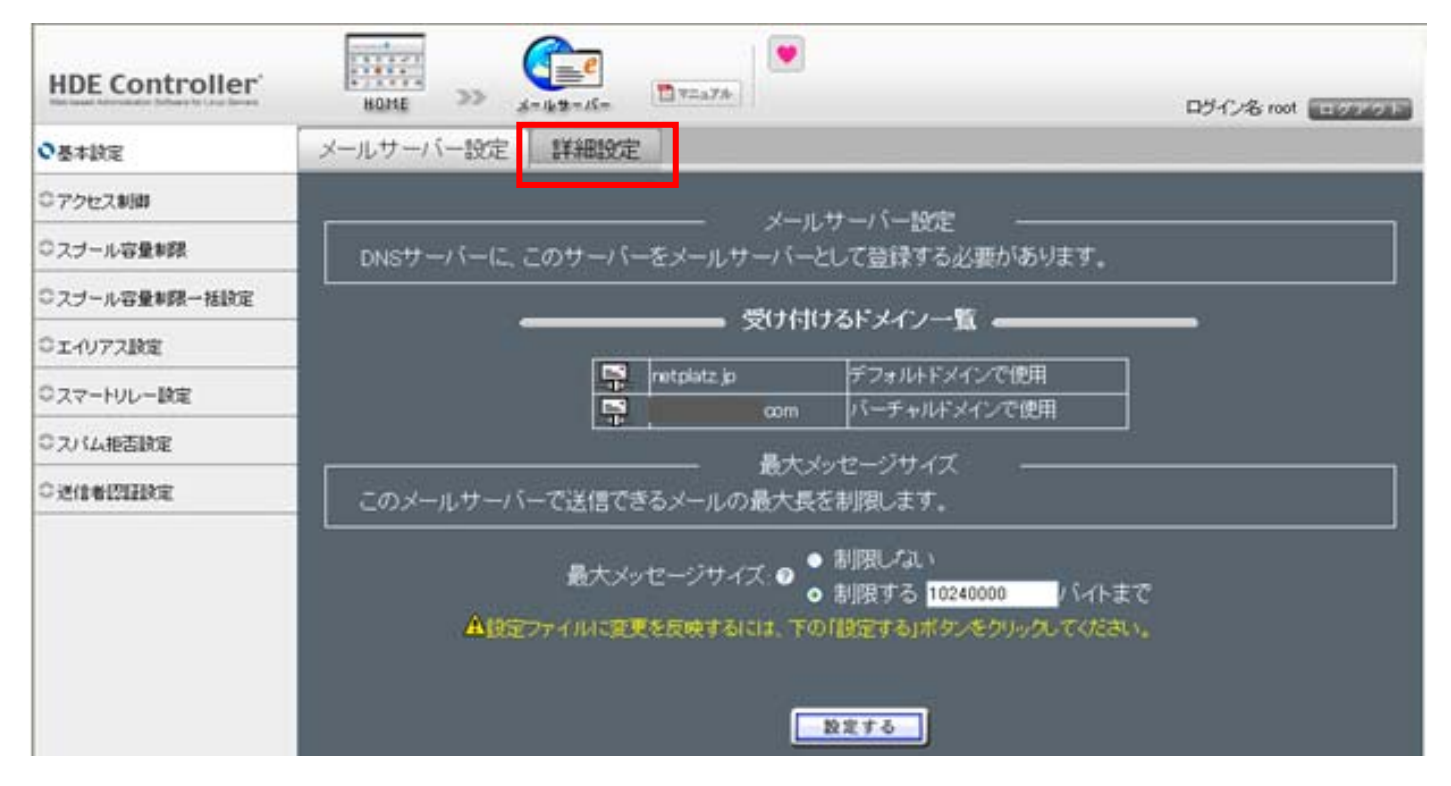

| ♥基本設定         | メールサーバー設定 評細設定                                                                                                    |  |  |
|---------------|----------------------------------------------------------------------------------------------------|--|--|
| ●アクセス制御       | A種メールサービスの待ち受けボート番号とメールサービス設定<br>各種メールサービスの待ち受けボート番号とメールサービスの有効/無効を指定します。<br>メールウィルススキャナをこのサーバー上で併用する場合は、SMTPボート番号を変更し、メールウィルススキ |  |  |
|               |                                                                                                    |  |  |
| ◇スブール容量制限→括設定 | ヤナからこのホートにメールを転送するようにしてくたさい。                                                                                                    |  |  |
| ●エイリアス設定      | プロトコル     ボート番号     有効/無効       SMTP     Q     25                                                                                |  |  |
| ●スマートリレー設定    | SMTPS 2 465 ■ 右於                                                                                                    |  |  |
| ♀スパム拒否設定      | Submission 🛛 587 🔽 有効                                                                                                    |  |  |
| ◆送信者認証設定      | POP3S 12 月10 1 1 1 1 1 1 1 1 1 1 1 1 1 1 1 1 1 1                                                                                 |  |  |
|               |                                                                                                    |  |  |
|               | IMAPS                                                                                                    |  |  |
|               | セキュリティー設定<br>SMTP認証, SSL/TLSに関する設定を行います。                                                                                         |  |  |

「メールサービス設定」

Submission 587と入力し「有効」にチェックを入れます。

「セキュリティ設定」

Submission SMTP 認証「有効」にチェックを入れ。SSL/TLS を「無効」にします。

その他のチェックは入れません。

| Layz.com/wa/sup/boscur.uayuuai/dosds/uscuus/             |   | 432000            |   |
|----------------------------------------------------------|---|-------------------|---|
| SMTP最大同時接続数(postfix:smtpd_client_connection_count_limit) | ? | 50                |   |
| SMTP最大接続試行数(postfix:smtpd_client_connection_rate_limit)  | ? | 0                 |   |
| SMTPグリーティングバナー(postfix:smtpd_banner)                     | ? | ESMTP \$mail_name |   |
| POP3グリーティングバナー(dovecot:login_greeting)                   | ? | Dovecot ready.    |   |
| IMAPグリーティングバナー(dovecot:login_greeting)                   | ? | Dovecot ready.    |   |
|                                                          |   |                   |   |
| qmailバラメータ                                               |   | 値                 |   |
| ローカル配送の多重度(qmail:concurrencylocal)                       |   | 30                | ≡ |
| リモート配送の多重度(qmail:concurrencyremote)                      |   | 40                |   |
| キュー生存期間(秒)                                               |   | 86400             |   |
| 設定する                                                     |   |                   |   |

「設定する」をクリックして、メールサーバの設定を終了します。

下記の画面で設定完了です。

特にサーバー再起動は必要ございません。

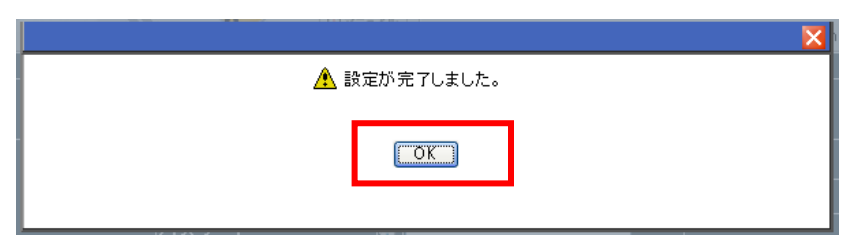

●メールアカウントの作成

HDE にログインします。

ユーザ名 admin@お客様が設定したドメイン名

パスワード 上記バーチャルドメイン設定時のパスワード

| HDE Controller <sup>®</sup><br>Web-based Administration Bothware for Linux Barvers                                                                                                    |                                                                                             |
|----------------------------------------------------------------------------------------------------|---------------------------------------------------------------------------------------------|
| vm-202-167-239-86.netplatz.jp へ 携         ・         ・         ・         ・         ・         ・         ・         ・         ・         ・         ・         ・         ・         ・         ・         ・         ・         ・         ・         ・         ・         ・         ・         ・         ・         ・         ・         ・         ・         ・         ・         ・         ・         ・         ・         ・         ・         ・         ・         ・         ・         ・         ・         ・         ・         ・         ・         ・         ・         ・         ・         ・         ・         ・         ・ | 86.netplatz.jp (こはユーザ<br>WFE成したドメイン】 ●<br>でる(限) ■ controller 6.0.0 ISP Edition(9118) 型マニュアル |

「アカウント」をクリックします。

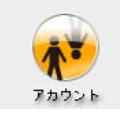

「ユーザー追加」をクリックします。

| ●ユーザー管理      | アカウント                                                                                                    |
|--------------|----------------------------------------------------------------------------------------------------|
| ●ユーザー追加      | Linuxにアクセスしたり、特定のサービスにアクセスするためにはサーバー上にユーザーアカウントが設定され<br>ている必要があります。また、各ユーザーごとに利用環境などを個別に設定することができます。また、Linux |
| ●CSVー括ユーザー登録 | にはユーザーの管理の簡便化を図るためにグループが設定できます。グループを設定することで、各ユーザ  <br>  一ごとの設定だけでなく、ユーザーをひとまとまりに考えたグループごとで設定を行うことができます。      |
| ℃CSV一括ユーザー削除 |                                                                                                    |
| ℃CSV一括ユーザー保存 |                                                                                                    |
| ●アクセス権限設定    |                                                                                                    |
| ●アクセス権限一括設定  |                                                                                                    |
| ●アクセス権限初期化   |                                                                                                    |
| ●テンプレート設定    |                                                                                                    |
|              |                                                                                                    |

#### ユーザー追加画面が出てきますので入力します。

| 〇ユーザー管理      |                   | ユーサー追加                                                                                   |
|--------------|-------------------|------------------------------------------------------------------------------------------|
| ●ユーザーistto   | あと998人のユーザーを追加するこ | らことができます。                                                                                |
| ◎CSV-括ユーザー登録 | フーザータ(ログイン)       |                                                                                          |
| COSVー括ユーザー新聞 | パスワード             |                                                                                          |
| CCSVー括ユーザー保存 | パスワード(再入力)        |                                                                                          |
| 0アクセス権限設定    | 追加情報(本名など)        |                                                                                          |
| 〇アクセス権限一括設定  | シェル               | O //bn//bs/h ♥<br>€1 ● 利用不可                                                              |
| ◎ アクセス権限初期化  |                   | ● その色                                                                                    |
| しテンプレート設定    | メール認証             | <ul> <li>POP 及びAPOPで認証</li> <li>POPのみで認証</li> <li>APOPのみで認証</li> <li>どちらも認証不可</li> </ul> |
|              | FTP               | <ul> <li>● 利用可</li> <li>● 利用不可</li> </ul>                                                |
|              | アカウント有効期限         | e e ≥ ####<br>• # ☑ 月 <mark></mark> 日                                                    |
|              | ホーム領域制限           | ◎ 容量制限は利用できません。                                                                          |
|              | メールスプール領域部        | EMPR 6 MBytes                                                                            |
|              |                   | 8275                                                                                     |

ユーザ名・パスワードを入力します。

シェル デフォルトで構いません。

メール認証 通常は「POP 及び APOP で認証」で構いません。

FTP デフォルトで構いません。

アカウントの有効期限 期限設定が必要な場合はここで設定します。通常は「無期限」で構いません。

メールスプール領域制限 このユーザのメールボックス容量を設定します。

ブランクの場合は「無制限」になります。

「設定する」をクリックすると設定完了です。

| 5<br>5 8 1 5 < 2<br>5 8 6 5 8<br>8 7 4 4 8 9 |          | Marcard.                  |  |
|----------------------------------------------|----------|---------------------------|--|
|                                              |          | ▲ 設定が完了しました。           ○K |  |
|                                              | パスワード(再入 | 力)                        |  |

メールソフト送受信設定
デフォルト設定の場合
◆受信サーバ
アカウントの名前 送信先に表示する名前等
POP サーバ名 mail.ドメイン名
ポート番号 110
ユーザ名 メールアドレス(@ドメインも含む)
パスワード 設定したメールパスワード

| 7加ント設定                    | ? 🗙            |
|---------------------------|----------------|
| 受信 送信 作                   | 成 フィルタ 接続      |
| 7<br>かいの名前:<br>~POP3設定 —— | 送信先に表示する名前等    |
| POP3サーハ%                  | mailドメイン名      |
| ₩~卜番号:                    | 110            |
| 1-ザ名:                     | test           |
| <mark>∧</mark> °スワート≒     | ******         |
|                           | APOP を使って認証    |
|                           | SSL を使用する 設定   |
|                           | 一週回チェック対象外     |
|                           | □ 'RETR' を使わない |
|                           | OK キャンセル       |

- ◆送信サーバ
- 名前 送信先に表示される名前等
- メールアドレス メールアドレス(@ドメインも含む)
- SMTP サーバ mail. ドメイン名
- ポート番号 587
- SMTP 認証 チェックする SMTP 認証の「設定」をクリックします。

| アカウント設定  ?                               | × |
|------------------------------------------|---|
| 受信<br>送信<br>SMTP設定                       |   |
| 名前: 送信先に表示する名前等<br>、ールアドレス: メールアドレス      |   |
| SMTPサーバ: mailドメイン名<br>パート番号: 587         |   |
| ✓ SMTP認証<br>SSL を使用する<br>DPP before SMTP |   |
|                                          |   |
| OK キャンセル                                 |   |

◆SMTP 認証の「設定」画面

「POP3のユーザ名とパスワードを使用する」チェックする。

| SMTP큂팚 -          | 設定             |                  |
|-------------------|----------------|------------------|
| ▼POP3のユ           | ーザ名とパスワードを使用する |                  |
| ユーザ名:             |                |                  |
| <i>\</i> ^\$スワート% |                |                  |
|                   | ОК             | <u>++&gt;</u> 21 |

●FTP アクセス方法

デフォルト設定の場合のアクセス方法

- ホスト名 IP アドレスまたはドメイン名
- ユーザ名 admin@ドメイン名
- パスワード admin パスワード

「詳細設定」にチェックを入れ「接続」の項目をクリックします。

| WinSCP ログイン               |                                                                                                    |                                    | ? 🛛                                         |
|---------------------------|----------------------------------------------------------------------------------------------------|------------------------------------|---------------------------------------------|
| セッション<br>保存したセッション<br>    | セッション<br>ホスト名( <u>H</u> )<br>IPアドレスまたはドメイン名<br>ユーザ名( <u>U</u> )<br>admin@ドメイン名<br>秘密鍵( <u>K</u> )<br>プロトコル<br>ファイルプロトコル(E_FTP | パスワード(P)<br>********<br>*<br>暗号化なし | ポート番号(R)<br>21 ♀<br><br><br><br>●<br>を選択(Q) |
| ☑詳細設定(A)                  |                                                                                                    |                                    |                                             |
| バージョン( <u>A</u> ) Languag | ses ログイン                                                                                                    | - 保存(5)                            | 閉じる                                         |

「接続」項目の「パッシブモード」にチェックを入れます。

| WinSCP ログイン             |                                                                                                    | ? 🛛            |
|-------------------------|----------------------------------------------------------------------------------------------------|----------------|
| セッション<br>保存したセッション<br>  | 接続<br>✓ パッシブモード(P)<br>タイムアウト<br>サーバのタイムアウト(B)<br>接続の保持<br>○オフ@)<br>○ nullパケットを送信(N)<br>○ ダミーコマンドを送信(D)<br>送信間隔(秒)<br>インターネットプロトコルパージョン | 15 📚 秒<br>30 📚 |
| ✓詳細設定(A)                | ●自動(U) ○ IPv <u>4</u>                                                                                                    | ◯ IPv <u>6</u> |
| バージョン( <u>A</u> ) Langu | ages ログイン                                                                                                    | 保存(5) 閉じる      |

セッションを保存します。

パスワードの保存はガンブラー感染の際、盗聴されますので、**チェックしないことをお勧めします**。 パスワードは忘れない様注意して下さい。

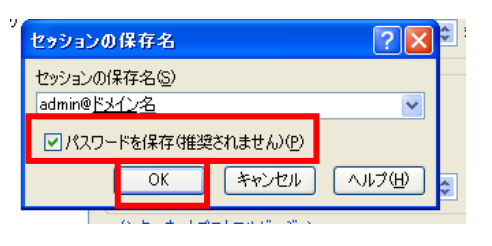

「ログイン」をクリックし FTP アクセスします。

| WinSCP ⊡グイン              |           | ? 🛛            |
|--------------------------|-----------|----------------|
| セッション<br>                | 接続        | 15 🐊 秒<br>30 📚 |
| ☑詳細設定(A)                 |           |                |
| バージョン( <u>A</u> ) Langua | ages ログイン | 保存S 閉じる        |

「htdocs」がホームページ領域になります。 これをクリックします。

| ə - 🗈 🔯          | 🗳 🖄 📴         |             |      |              | [a] / <ル−ト>        | • 🚰 🗠 + 🔿 • 📾 🖾 🚮 🙋 📴 |
|------------------|---------------|-------------|------|--------------|--------------------|-----------------------|
| s¥hayashi−k¥My D | ocuments      |             |      |              | 1                  |                       |
| サイズ              | 種類            | 更新日時        | 属性   | ^            | 名前 🔺 拡張子           | サイズ 更新日時              |
|                  | ひとつ上のディレク     | 2010/11/22  | r    |              | <b>È</b> .         |                       |
|                  | ファイル フォルダ     | 2010/09/13  |      |              |                    | 2010/12/13 16:56      |
|                  | ファイル フォルダ     | 2010/10/26  |      |              | 🚞 htdocs           | 2010/12/13 16:03      |
| \$               | ファイル フォルダ     | 2009/01/07  |      |              | indoce_ssi         | 2010/12/13 16:03      |
|                  | ファイル フォルダ     | 2010/11/13  |      |              | 🛅 logs             | 2010/12/13 16:03      |
|                  | ファイル フォルダ     | 2010/11/02  |      |              | 🛜 public_html      | 2010/12/13 16:03      |
|                  | ファイル フォルダ     | 2010/10/26  |      |              | Cusers             | 2010/12/13 17:02      |
|                  | ファイル フォルダ     | 2010/10/01  |      |              | 🚞 var              | 2010/12/13 16:03      |
| 25               | ファイル フォルダ     | 2010/10/01  |      |              |                    |                       |
|                  | ファイル フォルダ     | 2010/09/15  |      |              |                    |                       |
|                  | ファイル フォルダ     | 2010/11/15  | s    |              |                    |                       |
|                  | ファイル フォルダ     | 2010/09/22  | r    |              |                    |                       |
|                  | ファイル フォルダ     | 2010/11/03  | r    |              |                    |                       |
|                  | ファイル フォルダ     | 2010/09/13  |      |              |                    |                       |
|                  | ファイル フォルダ     | 2010/09/13  |      |              |                    |                       |
| 264              | HTACCESS 77   | 2010/10/18  | a    |              |                    |                       |
| 130              | HTACCESS-2    | 2010/09/13  | a    |              |                    |                       |
| 272              | HTACCESS-3    | 2010/10/18  | a    |              |                    |                       |
| 536              | HTACCESS-4    | 2010/10/18  | a    |              |                    |                       |
| 3537             | HTML Document | 2010/09/01  | a    | $\mathbf{r}$ |                    |                       |
|                  |               |             |      |              | <                  |                       |
| 79               |               |             |      |              | 0 Bof0 Bin 0 of 7  |                       |
| F4 編集 ा 🔒 F5     | コピー 📑 F6 移動   | 💣 F7 ディレクト! | しの作成 | ×            | F8 削除 💣 F9 プロパティ 🧵 | F10 終了                |
|                  |               |             |      |              |                    | 🔒 FTP 🗐 0:09:38       |

TOP ページは原則すべて「index.html」になります。

index.html ファイルをアップします。

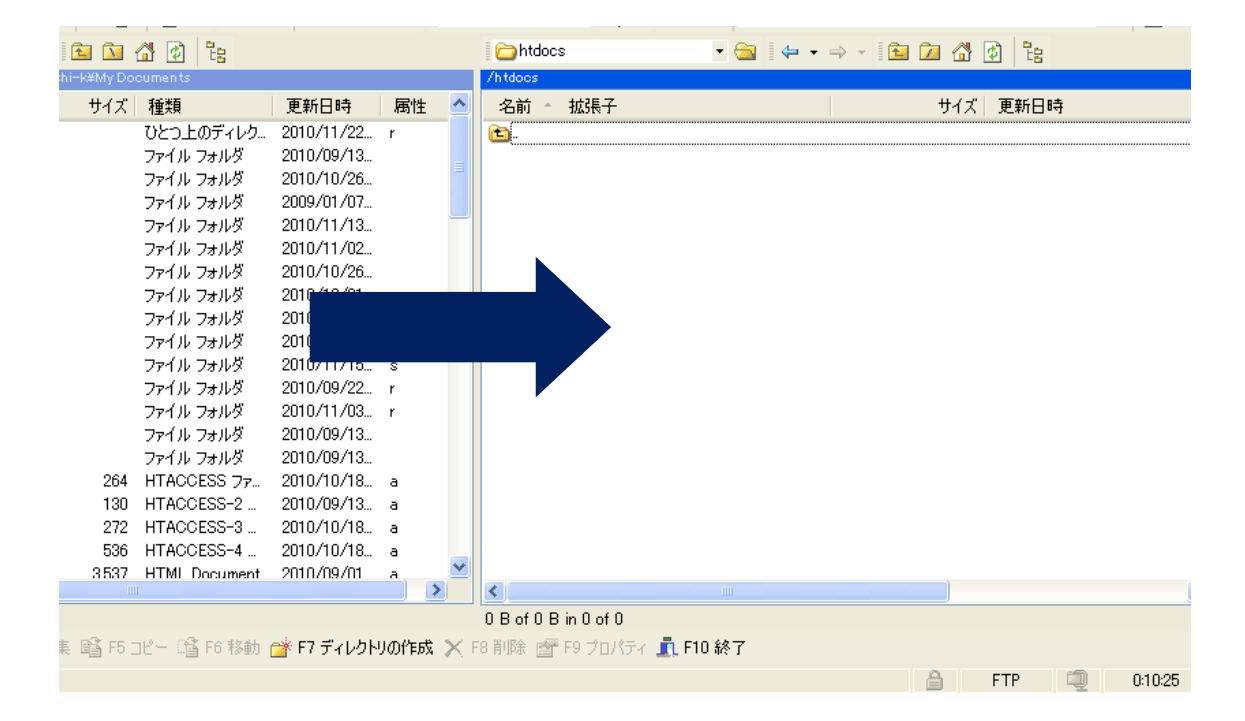

index.html ファイルをサーバ側へ「ドラッグアンドドロップ」すると下記の画面が表示されます。 「コピー」をクリックします。

|     | ıments                         |                          |        |      | /htdacs    |     |            |                  |   |     |      |
|-----|--------------------------------|--------------------------|--------|------|------------|-----|------------|------------------|---|-----|------|
| サイズ | 種類                             | 更新日時                     | 属性     | ^    | 名前         | 拡張子 |            |                  |   | サイズ | 更新日時 |
| 1   | ひとつ上のディレク<br>ファイ <u>ル フォルダ</u> | 2010/11/22<br>2010/09/13 | r      |      | <b>E</b> . |     |            |                  | _ |     |      |
|     | 77 38-                         |                          |        |      |            |     |            | 1                |   |     |      |
| į   | ファ-<br>コピー:ファイル                | 'indexhtml'をり            | Eートディレ | クトリィ |            |     |            |                  |   |     |      |
|     | 77- /htdocs/*.*                |                          |        |      |            |     |            |                  | ~ |     |      |
|     | ファー<br>モ送設定<br>ファーデフォルト転送      | 差設定                      |        |      |            |     |            |                  |   |     |      |
| 1   | 771<br>771                     |                          |        |      |            |     |            |                  |   |     |      |
|     | ファー 🗌 ファイルの新                   | (規/更新のみ(E)               |        |      |            | =   | のダイアログを二度  | と表示しない           |   |     |      |
|     | ファイ 🔲 パックグラウ                   | ンドでの転送(吗)の               | 転送キュー  | に追加  | )          | 1   | +ファイルを個別に軸 | 5送する( <u>T</u> ) |   |     |      |
|     | /ア1                            | 876)                     |        |      | Г          | ראר | キャンセル      | Δ <i>μ</i> 70    | 0 |     |      |
|     |                                |                          |        |      |            |     |            |                  |   |     |      |

データがアップされます。

| r 🔝 🔯         | 🚰 🙋 📴 👘       |             |     |          | 🚞 htdocs             | · 🔄 🔄 · ⇒ · 🔁 📶 🕼 🖄 皆 |
|---------------|---------------|-------------|-----|----------|----------------------|-----------------------|
| ⁄ashi−k¥My Do | cuments       |             |     |          | /htdocs              |                       |
| サイズ           | 種類            | 更新日時        | 属性  | ^        | 名前 🔺 拡張子             | サイズ 更新日時              |
|               | ひとつ上のディレク     | 2010/11/22  | r   |          | <b>b</b> .           |                       |
|               | ファイル フォルダ     | 2010/09/13  |     |          | 🙋 index.html         | 4 2010/12/13 14:34    |
|               | ファイル フォルダ     | 2010/10/26  |     |          |                      |                       |
|               | ファイル フォルダ     | 2009/01/07  |     |          |                      |                       |
|               | ファイル フォルダ     | 2010/11/13  |     | _        |                      |                       |
|               | ファイル フォルダ     | 2010/11/02  |     |          |                      |                       |
|               | ファイル フォルダ     | 2010/10/26  |     |          |                      |                       |
|               | ファイル フォルダ     | 2010/10/01  |     |          |                      |                       |
|               | ファイル フォルダ     | 2010/10/01  |     |          |                      |                       |
|               | ファイル フォルダ     | 2010/09/15  |     |          |                      |                       |
|               | ファイル フォルダ     | 2010/11/15  | s   |          |                      |                       |
|               | ファイル フォルダ     | 2010/09/22  | r   |          |                      |                       |
|               | ファイル フォルダ     | 2010/11/03  | r   |          |                      |                       |
|               | ファイル フォルダ     | 2010/09/13  |     |          |                      |                       |
|               | ファイル フォルダ     | 2010/09/13  |     |          |                      |                       |
| 264           | HTACCESS 77   | 2010/10/18  | а   |          |                      |                       |
| 130           | HTACCESS-2    | 2010/09/13  | а   |          |                      |                       |
| 272           | HTACCESS-3    | 2010/10/18  | а   |          |                      |                       |
| 536           | HTACCESS-4    | 2010/10/18  | а   | _        |                      |                       |
| 3537          | HTML Document | 2010/09/01  | а   | ×        | - 15                 |                       |
|               | 1             |             |     | >        | <                    |                       |
|               |               |             |     |          | 0 B of 4 B in 0 of 1 |                       |
| 扁集 🛍 F5∶      | コピー 🕼 F6 移動   | 💣 F7 ディレクト! | の作成 | $\times$ | 8 削除 💣 F9 プロパ        | ティ 🗓 F10 終了           |
|               |               |             |     |          |                      |                       |

## <u>マイサーバーサービス 利用マニュアル(初期セットアップ)</u> <u>マイサーバーVPS compact</u>

発行元:株式会社イージェーワークス 発効日:2010年7月9日 rev1

リムネット カスタマーサポートセンターの連絡先

電話窓口:0120-678-309

ファックス:045-472-2777

- メ ー ル:support@rim.or.jp
- 受付時間: 24時間365日

本マニュアルに記載されている内容の著作権は、原則として株式会社イージェーワークスに帰属します。 著作権法により、当社に無断で転用、複製等することはできません。